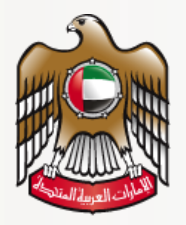

وزارة الصحة ووقاية المجتمع MINISTRY OF HEALTH & PREVENTION

# **User Guide**

## Issue New License for Pharmaceutical Establishment

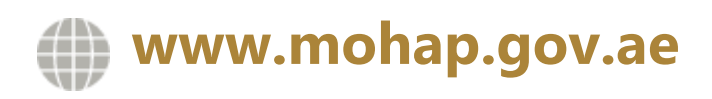

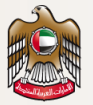

### DISCLAIMER

You should have an authorized, registered copy of this document. If you have an unregistered, copy or require further copies of this document, please inform the author. Should you have an uncontrolled copy, you will not be informed about any updates. Please ensure that all revisions before this latest revision were destroyed. @ 2021 MOHAP All Rights Reserved.

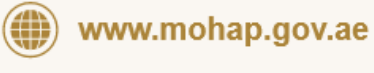

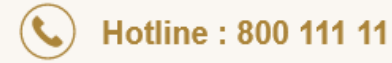

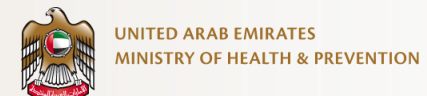

| <u>1.</u>  | SERVICE OVERVIEW                                                                        | 3  |
|------------|-----------------------------------------------------------------------------------------|----|
| <u>2.</u>  | SERVICE CHANNEL                                                                         | 3  |
| <u>3.</u>  | SERVICE TARGET AUDIENCE                                                                 | 3  |
| <b>4</b> . | SERVICE OUTPUTS                                                                         | 3  |
| <u>5.</u>  | SERVICE PREREQUISITES                                                                   | 4  |
| <u>6.</u>  | SUBMIT SERVICE REQUEST                                                                  | 5  |
| 6.1        | FINAL INSPECTION                                                                        | 5  |
| ΟΡΙ        | EN THE FORM FROM THE SERVICES LIST                                                      | 5  |
| Sta        | RT THE APPLICATION PROCESS BY REVIEWING YOUR DETAILS AND CLICKING ON "FINAL INSPECTION" | 5  |
| MA         | KE THE PAYMENT FOR THE INSPECTION FEE.                                                  | 7  |
| 6.2        | FINAL APPROVAL                                                                          | 8  |
| Upi        | LOAD THE REQUIRED DOCUMENT(S)                                                           | 9  |
| MA         | KE THE PAYMENT FOR THE APPLICATION FEE                                                  | 10 |
| MA         | KE THE PAYMENT FOR THE SERVICE FEE                                                      | 11 |
| Do         | WNLOAD THE APPROVAL LETTER(S) OR CERTIFICATES                                           | 12 |
|            |                                                                                         |    |

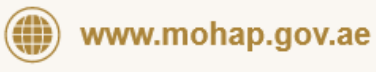

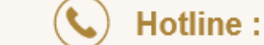

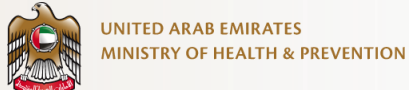

## **1. Service Overview**

Permits the facility to provide products and distribute pharmaceutical products, Pharmaceutical supplies, or import in the UAE after final approval.

This service can be initiated by facility owners of government, a semigovernment or private pharmaceutical establishment which includes pharmacies, pharmaceutical stores and pharmaceutical stores for reexports, who have obtained the initial approval letter and fulfil the staff criteria respective to the facility type chosen in the license.

## 2. Service Channel

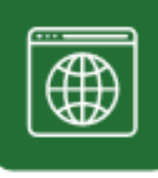

Website

## 3. Service Target Audience

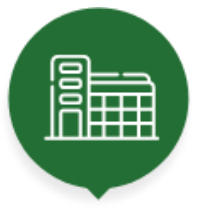

Facility

## 4. Service Outputs

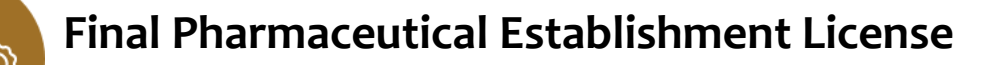

www.mohap.gov.ae

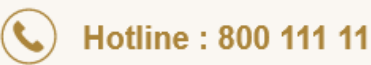

© Ministry of Health and Prevention. All Rights Reserved

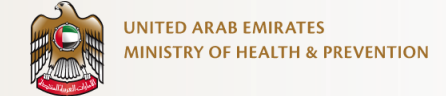

## 5. Service Prerequisites

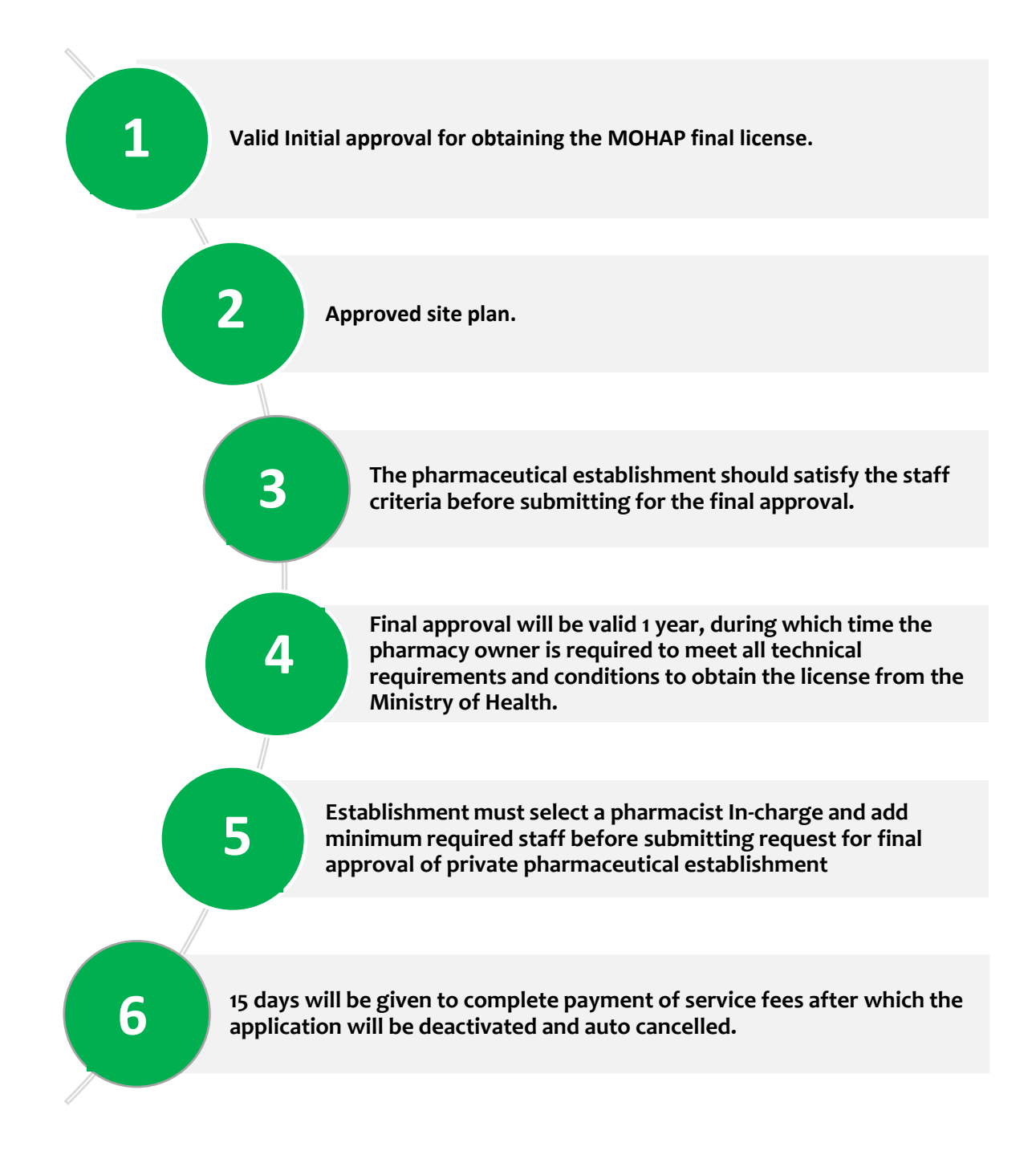

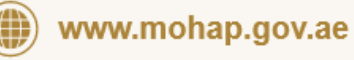

۵ كل الحقوق محفوظة. وزارة الصحة ووقاية المجتمع.

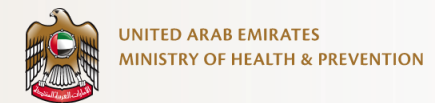

Г

## 6. Submit Service Request

### 6.1 Final Inspection

Open the form from the services list

| Priority Services                                                                         |                                                                                                    | Q Search | Bookmark | F |  |
|-------------------------------------------------------------------------------------------|----------------------------------------------------------------------------------------------------|----------|----------|---|--|
| Pharmaceutical I Issue New License for Pharmaceutical Establishment Details More Services | Health Professional Licensing<br>Work Invitation for Health Professionals<br>Details More Services | 2        |          |   |  |

### Click on the "Apply" button.

Start the application process by reviewing your details and clicking on "Final Inspection"

| UNITED ARAB EMIRATES<br>MINISTRY OF HEALTH & PREVENTION |                          | 🖤 shalkha_z_@hotmail.com                                          |
|---------------------------------------------------------|--------------------------|-------------------------------------------------------------------|
| Issue New License for Pharm                             | aceutical Establishment  | ★ > Services > Issue New License for Pharmaceutical Establishment |
|                                                         | Request Information      |                                                                   |
|                                                         | Stablishment Information |                                                                   |
|                                                         | S Contact Information    |                                                                   |
|                                                         | O Location Information   |                                                                   |
|                                                         | A Owner Details          |                                                                   |
|                                                         | A Partner Details        |                                                                   |
| 6                                                       |                          |                                                                   |
|                                                         |                          | Final Inspection >                                                |

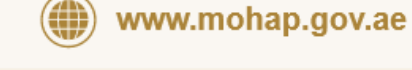

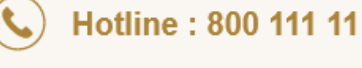

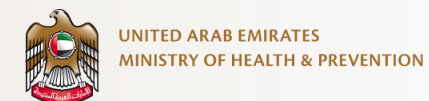

### Upload the required document(s)

| UNITED ARAB EMILATES<br>MUNISTRY OF HEALTH & PREVENTION |                                   | ुर्स्राट 🖉 v sha                                                       | ikha_z_@hotmail.com |
|---------------------------------------------------------|-----------------------------------|------------------------------------------------------------------------|---------------------|
| Issue New License for Pharma                            | ceutical Establishment            | ightarrow Services $>$ Issue New License for Pharmaceutical Establishm | ent 🖹 Save & Close  |
|                                                         | <section-header></section-header> | Completed <b>O of 3</b><br>Location Protos                             |                     |
| Complete Progress<br>0%                                 | Submit 😥 Preview                  | Payment                                                                |                     |

Preview the attached documents before submitting the request.

| MINISTRY OF HEALTH & PREVI |                                                                                                    | ن shaikha v 🖉 عزيي                                              | @hotmail.com   |
|----------------------------|----------------------------------------------------------------------------------------------------|-----------------------------------------------------------------|----------------|
| Issue New License          | for Pharmaceutical Establishment                                                                                                    | A Services S Issue New License for Pharmaceutical Establishment | 🖹 Save & Close |
|                            |                                                                                                    |                                                                 |                |
|                            | Collapse All Schand All                                                                                                    |                                                                 |                |
|                            | Attachments                                                                                                    | ^                                                               |                |
|                            | Attachments                                                                                                    | Completed 3 of 3                                                |                |
|                            | 00                                                                                                    |                                                                 |                |
|                            | Affection Plan Attested from the Valid Copy Of Establis<br>Municipality Agreemen                                                                                                    | hment Lease Location Photos                                     |                |
|                            |                                                                                                    |                                                                 |                |
|                            | $(\uparrow$                                                                                                    |                                                                 |                |
|                            | Select Files from you                                                                                                    | r computer                                                      |                |
|                            | The source that the source that the source that the source that the source the source th | a yoo alaashaa<br>aa 1598                                       |                |
|                            | Browso For Attachments O                                                                                                    | i Your Computer                                                 |                |
|                            | 💻 😝 🗠                                                                                                    | × 🍊                                                             |                |
|                            |                                                                                                    |                                                                 |                |
|                            | Affection Plan Attested From The Municipality.<br>25 14 KB                                                                                                    | Pdf 🛛 😒                                                         |                |
|                            |                                                                                                    |                                                                 |                |
|                            |                                                                                                    |                                                                 |                |
|                            | Submit                                                                                                    |                                                                 |                |
|                            |                                                                                                    |                                                                 |                |
|                            |                                                                                                    |                                                                 |                |
|                            |                                                                                                    |                                                                 |                |
| mplete Progress            |                                                                                                    |                                                                 |                |
| %                          | Submit 😥 Pre                                                                                                    | Payment Payment                                                 |                |

www.mohap.gov.ae

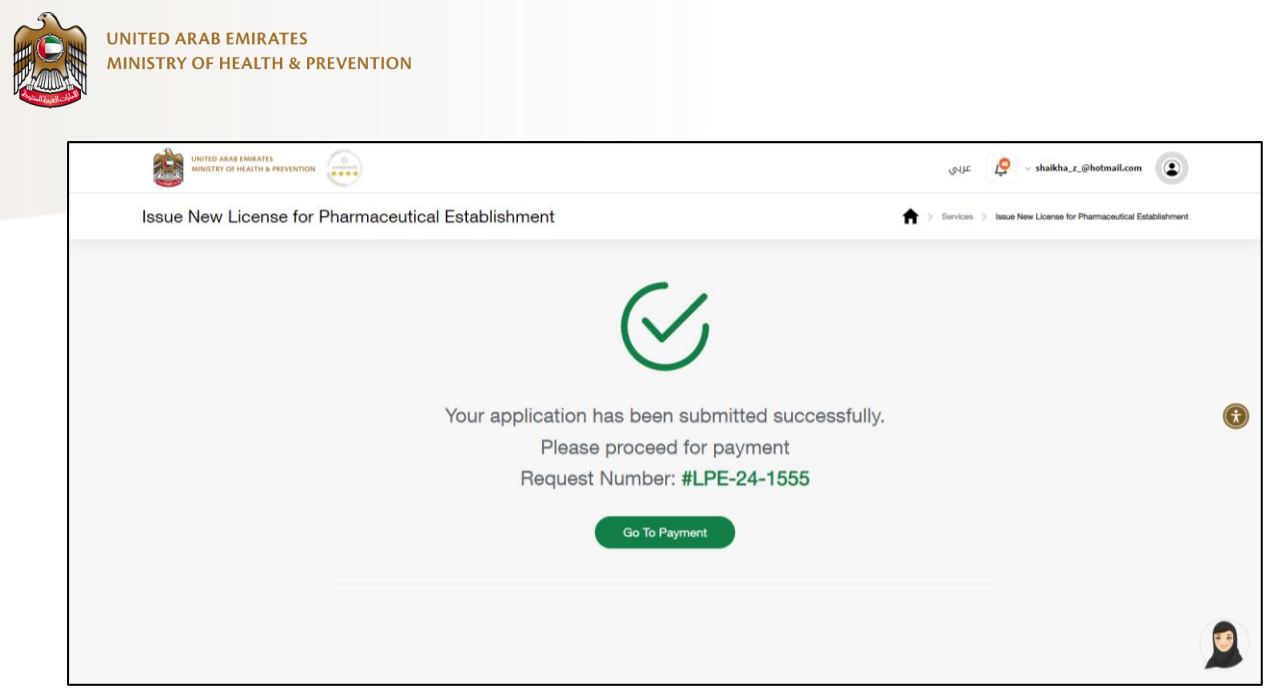

Confirmation that your request has been successfully submitted.

Make the payment for the inspection fee.

| UNITED ARAB EMIRATES<br>MINISTRY OF HEALTH & PREVENTION | ۲                                                               |                               | عربي 🤌 v shaikha_z_@hotmail.com                               |   |
|---------------------------------------------------------|-----------------------------------------------------------------|-------------------------------|---------------------------------------------------------------|---|
| Issue New License for F                                 | Pharmaceutical Establishment                                    | ↑ > Services > Issue New Lice | nse for Pharmaceutical Establishment                          |   |
|                                                         | Request Information<br>Request No: LPE-24-1555                  |                               |                                                               |   |
|                                                         | Service Fees Details                                            | Amount                        |                                                               |   |
|                                                         | Final Site Inspection                                           | 1000 AED                      |                                                               |   |
|                                                         | Accept Terms And Conditions                                     | Total: 1000 AED               |                                                               |   |
|                                                         | Payment Method                                                  |                               |                                                               |   |
|                                                         | Process For Payme                                               | nt                            |                                                               |   |
|                                                         |                                                                 |                               |                                                               |   |
|                                                         |                                                                 |                               |                                                               |   |
| UNITED ARAB EMIRATES<br>MINISTRY OF HEALTH & PREVENTION | <b>a</b>                                                        |                               | يريي shaikha@hotmail.com                                      |   |
| Issue New License for F                                 | Pharmaceutical Establishment                                    | +                             | Services 3 Issue New License for Pharmaceutical Establishment |   |
|                                                         | Payment Succes<br>Request Number: <b>#LF</b><br>Go To Workspace | esfully<br>PE-24-1555         |                                                               | • |
|                                                         |                                                                 |                               |                                                               |   |

A confirmation for successful completion of payment.

www.mohap.gov.ae

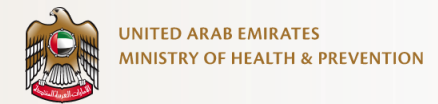

### 6.2 Final Approval

Submit Final approval request for the pharmaceutical establishment.

|                              |                                                | ی shaikha_z_@hotmail.com کرنې                                                 |  |
|------------------------------|------------------------------------------------|-------------------------------------------------------------------------------|--|
| Issue New License for Pharma | aceutical Establishment                        | Sarvios > Issue New License for Pharmaceutical Establishment     Save & Close |  |
|                              | Request Information<br>Request No: LPE-24-1555 |                                                                               |  |
|                              | Stablishment Information                       |                                                                               |  |
|                              | Contact Information                            |                                                                               |  |
|                              | Occation Information                           |                                                                               |  |
|                              | A Owner Details                                |                                                                               |  |
|                              | A Partner Details                              |                                                                               |  |
| 0                            |                                                |                                                                               |  |
|                              |                                                | Final Approval >                                                              |  |

Review your details and click on the "Final Approval" button.

| UNITED AAAB EMIRATES                   |                                                                                                    | 💟 😡 عزبي 🖉 عزبي                                                |
|----------------------------------------|----------------------------------------------------------------------------------------------------|----------------------------------------------------------------|
| Issue New License for Pharmaceutical f | Establishment                                                                                                    | Bervices > Issue New License for Pharmacourtical Establishment |
|                                        | Pequest Information   Request Information   Request Information   Request Information   Image: Second Information   Image: Second Information |                                                                |
| 0%                                     | Submit 😥 Preview 🔂 Payment                                                                                                    | (III)                                                          |

Select the pharmacist who will be in charge.

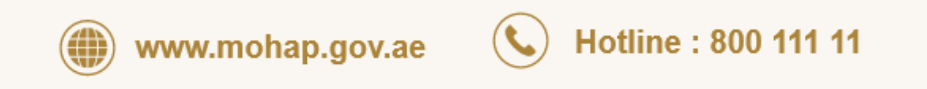

| MINISTRY OF HEALTH & PREVENTION | voslikete - محمد عليه عليه من المحمد عليه من المحمد من المحمد من المحمد من المحمد من المحمد من المحمد من المحمد |
|---------------------------------|----------------------------------------------------------------------------------------------------|
| Issue New License for Pharma    | tical Establishment 🔶 Strices ) issue New Larges for Pharmacultur Establishment                                 |
|                                 | Request Information<br>Request No: LPE-24-1505                                                                  |
|                                 | 은 Pharmacist In Charge                                                                                          |
|                                 | A Staff Information                                                                                             |
|                                 | Shaikha Alzaabi R Number 12492 License Number 130031                                                            |
|                                 | Category Alice Heathcare Speciality Pharmacy<br>Professionality Medical Title Pharmacy<br>Hadonality Emiral     |
|                                 | Not V                                                                                                    |
|                                 | E <sub>⊎</sub> Attachments                                                                                      |
|                                 |                                                                                                    |

Review the staff information.

UNITED ARAB EMIRATES

### Upload the required document(s)

|                                      |                                                                                                    | يناي غرابي 🖉 ج shaikha_r_@hotmail.com                                 |
|--------------------------------------|----------------------------------------------------------------------------------------------------|-----------------------------------------------------------------------|
| Issue New License for Pharmaceutical | Establishment                                                                                                    | A Services Services Issue New Loonse for Pharmaceutical Establishment |
|                                      | Request Information Request No: LPE-24-1555                                                                                                    |                                                                       |
|                                      | 은 Pharmacist In Charge                                                                                                    | <b>I</b>                                                              |
|                                      | 兴 Staff Information                                                                                                    | <b>O</b>                                                              |
|                                      | ≣ <sub>e</sub> Attachments                                                                                                    |                                                                       |
|                                      | C                                                                                                    | ompleted 4 of 4                                                       |
|                                      | Vald Copy Of Chill Defense<br>Certificate Using Copy of Establishment Trade, Perfore                                                                                                    | <b>2</b><br>nit                                                       |
|                                      | Since First foot your computer<br>Units of the second solution of the second solution of the s |                                                                       |
|                                      | 📮 😌 box 🌰                                                                                                    |                                                                       |
|                                      | Valid Copy Of Civil Detense Centificate.Pdf<br>25.14 NB                                                                                                    | 0                                                                     |
|                                      | Go To Proview                                                                                                    |                                                                       |
| )                                    |                                                                                                    |                                                                       |
| nplete Progress                      | Submit 😥 Preview 😭 Payment                                                                                                    |                                                                       |
|                                      | Since Factor (2)                                                                                                    | ,                                                                     |

(

www.mohap.gov.ae

| UNITED ARAS (ARRATS<br>MINISTRY OF HEALTH & PREVENTION |                      | ي عزبي                                          | v shaikha_z_@hotmail.com     |
|--------------------------------------------------------|----------------------|-------------------------------------------------|------------------------------|
| Issue New License for Pharmace                         | utical Establishment | Services > Issue New License for Pharmaceutical | Establishment 🕞 Save & Close |
|                                                        | I Collapse All       | Submit                                          |                              |
|                                                        | Pharmacist In Charge | ~                                               |                              |
|                                                        | Staff Information    | ~                                               |                              |
|                                                        | Attachments          | ~                                               |                              |
|                                                        | Submit               |                                                 |                              |
|                                                        |                      |                                                 |                              |

Preview the details before submitting the request.

UNITED ARAB EMIRATES

|                                                                                                    | يناية 😫 v shalkba_x_@hotmail.com                               |
|----------------------------------------------------------------------------------------------------|----------------------------------------------------------------|
| Issue New License for Pharmaceutical Establishment                                                                                         | S Banklos > Issue New License for Pharmaceutical Establishment |
| Your application has been submitted successfu<br>Please proceed for payment<br>Request Number: <b>#LPE-24-1555</b><br><b>Co To Payment</b> | ully.                                                          |
|                                                                                                    | ٢                                                              |

Confirmation that your request has been successfully submitted and you can proceed with the payment.

### Make the payment for the application fee

| UNITED ARAF EMIRATES                       |                                                |                | ينابي 🖉 عزابي عزابي                                          |              |  |  |
|--------------------------------------------|------------------------------------------------|----------------|--------------------------------------------------------------|--------------|--|--|
| Issue New License for Pharmaceutical Estab | lishment                                       | <b>†</b> )     | Services > Issue New Loonse for Pharmaceutical Establishment | Save & Close |  |  |
|                                            | Request Information<br>Request No: LPE-24-1555 |                |                                                              |              |  |  |
|                                            | Service Fees Details                           | Amount         |                                                              |              |  |  |
|                                            | Application Fees                               | 100 AED        |                                                              |              |  |  |
|                                            | Accest Terms And Coordinans Payment Method     | Total: 100 AED |                                                              | 0            |  |  |
|                                            |                                                |                |                                                              | Ø            |  |  |

(**@**)

© Ministry of Health and Prevention. All Rights Reserved.

www.mohap.gov.ae

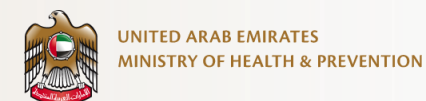

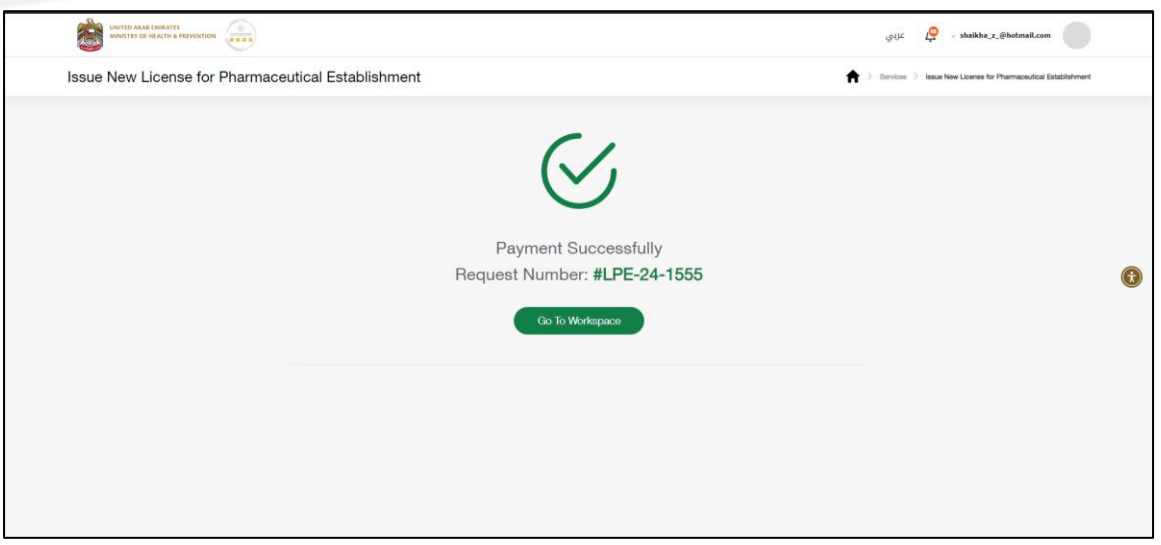

A confirmation for successful completion of payment.

### Make the payment for the service fee

Once approved, the applicant is required to pay a service fee to download the final approval certificate.

| 4 My Tasks  |                 |                                                    |                 |                 | Q Search | √ Filter  |
|-------------|-----------------|----------------------------------------------------|-----------------|-----------------|----------|-----------|
| Request No. | Application No. | Service Name                                       | Status          | Submission Date | Action   |           |
| LPE-24-1555 | LPE-24-1555-2   | Issue New License for Pharmaceutical Establishment | Pending Payment | 25/01/2024      | Vie      | w Details |

|                                                    |                                                | ي تاريخ ج shaikha_z_@hotmail.com |                                                               |              |          |
|----------------------------------------------------|------------------------------------------------|----------------------------------|---------------------------------------------------------------|--------------|----------|
| Issue New License for Pharmaceutical Establishment |                                                | <b>A</b>                         | Services > Issue New License for Pharmaceutical Establishment | Save & Close |          |
|                                                    | Request Information<br>Request No: LPE-24-1555 |                                  |                                                               |              |          |
|                                                    | Service Fees Details                           | Amount                           |                                                               |              |          |
|                                                    | Service Fee                                    | 10000 AED                        |                                                               |              |          |
|                                                    | Accept Terms And Conditions Payment Method     | Total: 10000 AED                 |                                                               |              | 8        |
|                                                    |                                                |                                  |                                                               |              | <b>9</b> |

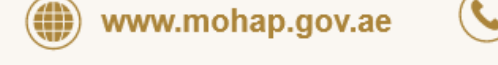

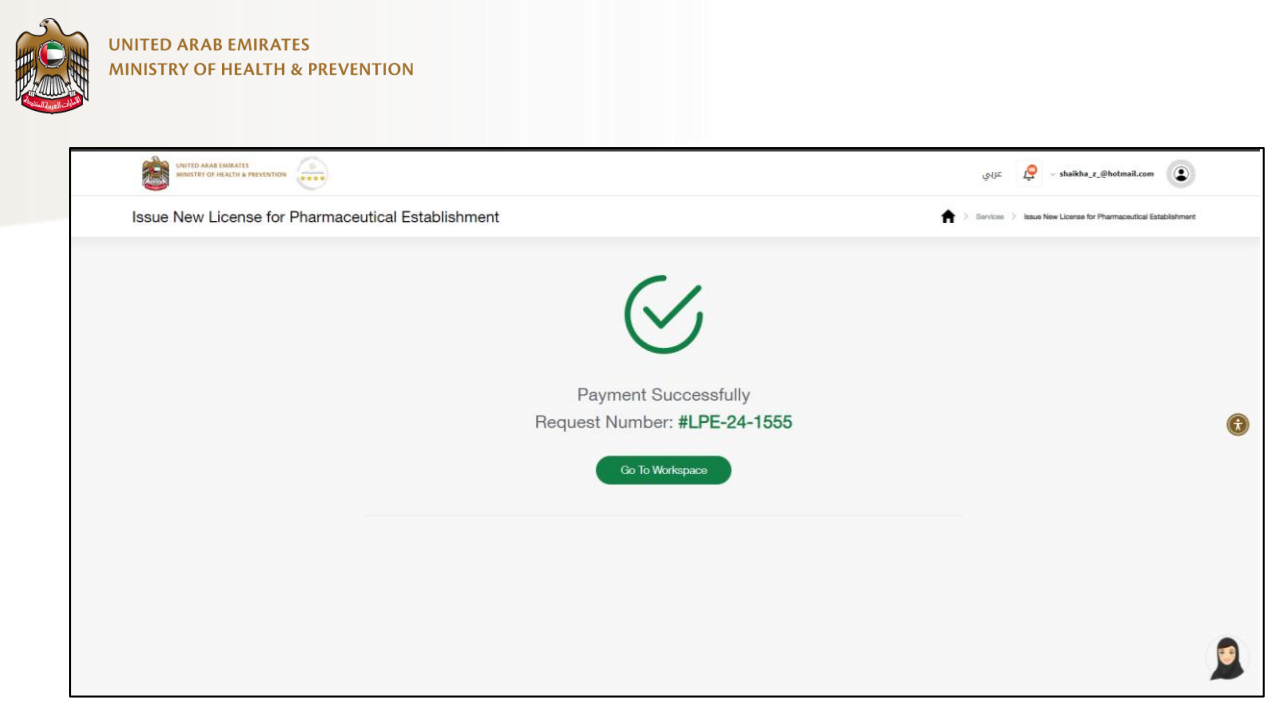

A confirmation for successful completion of payment.

### Download the approval letter(s) or certificates

you can download the certificate from the 'My Certificate' section.

|                                |                                                    | يوريد | 🖉 - shaikha_z_@hotmail.com              | ۲            |
|--------------------------------|----------------------------------------------------|-------|-----------------------------------------|--------------|
| Issue New License for Pharmace | Issue New License for Pharmaceutical Establishment |       | Issue New License for Pharmaceutical Es | stablishment |
|                                | Service Card Status                                |       |                                         |              |
|                                |                                                    |       |                                         |              |
|                                | Issue New License for Pharmaceutical Establishment |       |                                         |              |
|                                | Status Completed                                   |       |                                         | 0            |
|                                | Details > UDownload Certificate                    |       |                                         | V            |
|                                |                                                    |       |                                         |              |
|                                |                                                    |       |                                         |              |
|                                |                                                    |       |                                         |              |
|                                |                                                    |       |                                         | 2            |
|                                |                                                    |       |                                         |              |

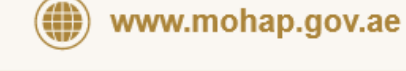

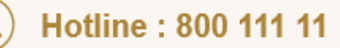